# CADATEC INC. OPCHub Data Sheet Feb 1, 2015

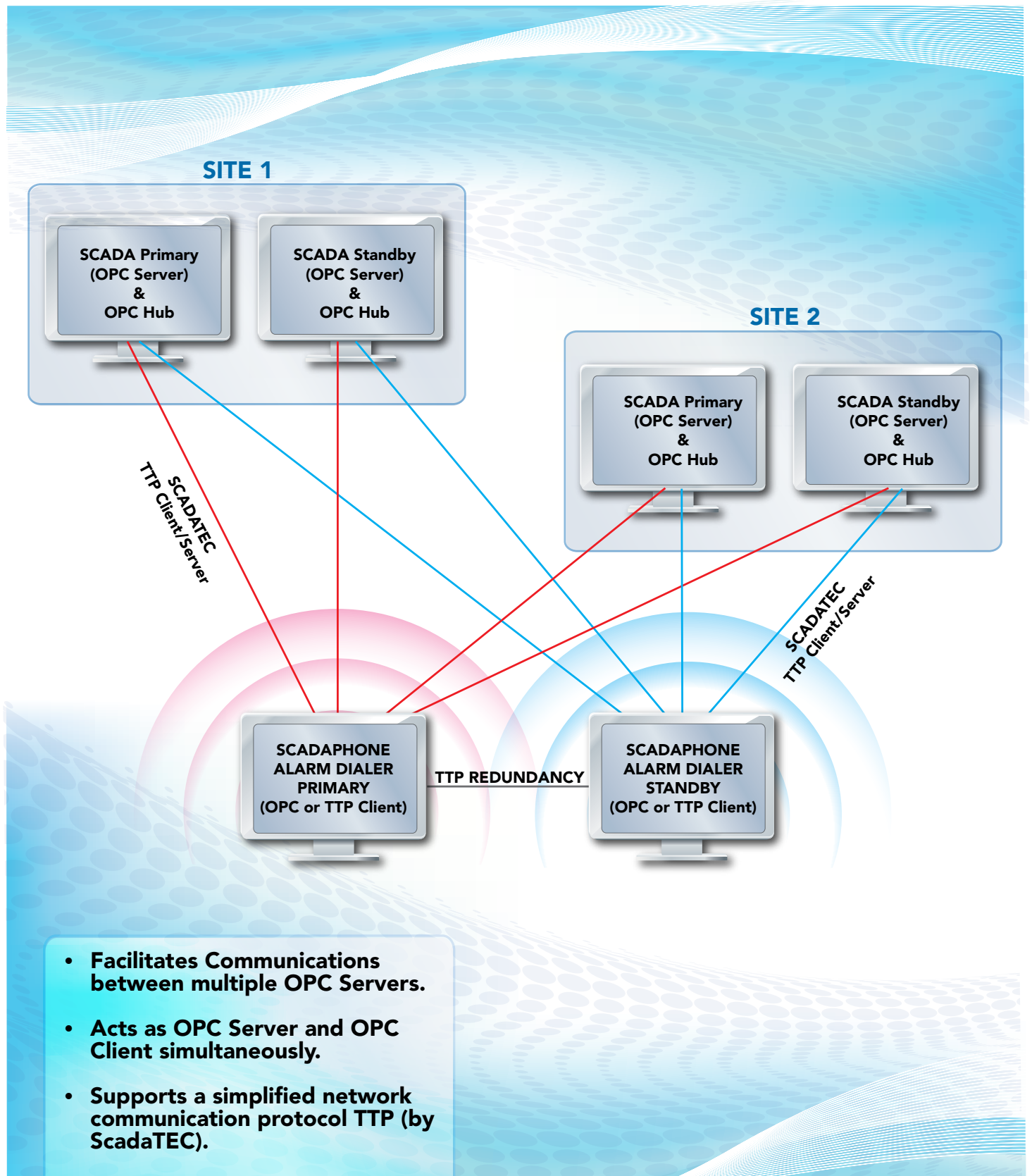

w.scadatec.com

 TTP provides a means for bypassing windows DCOM configuration issues.

![](_page_1_Picture_0.jpeg)

## **OPCHub Overview**

OPCHub is a Windows based communications application for use in conjunction with SCADA applications that support OPC-DA communications. The purpose of OPCHub is to facilitate communications between multiple OPC servers by maintaining a centralized list of tags that are obtained from an unlimited number of local or remote OPC Server applications. This centralized list (within OPCHub) can in turn be read by local or remote OPC Client applications. OPCHub acts as an OPC Server and an OPC Client simultaneously. This flexibility enables a multitude of configurations to meet virtually any need.

In addition to OPC communication (which relies upon Windows COM and DCOM), OPCHub also supports a simplified network communication protocol named TTP (Tag Transfer Protocol); TTP was developed by ScadaTEC to provide a means for bypassing Windows DCOM configuration issues. TTP can be used to link OPCHub to other ScadaTEC applications (such as other installations of OPCHub, ScadaPhone, ScadaLogger, ModbusTagServer, etc...).

Here is a basic configuration showing OPCHub collecting data from 2 remote OPC Servers and one local OPC Server and then making the data collected from all 3 servers available to an OPC client application (such as ScadaPhone):

![](_page_1_Figure_5.jpeg)

If there are multiple OPC Servers on multiple SCADA nodes, it becomes more efficient (in terms of network traffic load) to install OPCHub on each remote node and use TTP to propagate the data back to the client:

![](_page_1_Figure_7.jpeg)

Another basic configuration could handle situations where a ScadaPhone OPC or TTP client may need to

In this example, 3 OPCHub instances gather data from 7 OPC servers and the TTP client (e.g. ScadaPhone) connects to the three hubs to obtain data from the 7 OPC servers.

![](_page_2_Picture_0.jpeg)

### **OPCHub Error Reporting**

In addition to providing flexible interconnection between OPC/TTP clients and servers. OPCHub has built-in features to report loss of communications via onscreen color changes and automatically configured tags. For each server that OPCHub is connected to, there is an automatically defined tag that can be used as an alarm bit to report loss of communication. The automatically defined tags are in the following format:

#### \\ServerName\UpdateFrequencyAlarm

The time threshold for the onscreen color changes and the Update Frequency Alarms is configurable under OPCHub's Options menu. If the time threshold is set to five minutes, and OPCHub has been unable to read any valid data from a particular OPC Server for five minutes or more, that server's Update Frequency Alarm bit will change to TRUE. This value can be monitored by alarm reporting software such as ScadaPhone so that system operators can be notified of communications failures as soon as they are detected.

## **OPCHub Configuration**

OPCHub's design strives to present an intuitive, easy to understand user interface. The main window consists of a standard Windows tab control where each tab represents a server to which OPCHub is connected:

| 👂 OPCHub                                                                                                    |                                              |                                                        |                                                                                                    |  |  |  |  |  |
|----------------------------------------------------------------------------------------------------|----------------------------------------------|--------------------------------------------------------|----------------------------------------------------------------------------------------------------|--|--|--|--|--|
| File Mode Configure OPC Servers TTP Logs Options Session Help<br>C:\ScadaTEC\OPCHub\Projects\Project1<br>[\\DELL4700\Citect.OPC.1] \\DELL4700\Serck.ScxV60PCDA.MAIN.localhost |                                              |                                                        |                                                                                                    |  |  |  |  |  |
| Item Name                                                                                                    | Current Value                                | Elapsed Time                                           | Last Status                                                                                                    |  |  |  |  |  |
| LastUpdateTimeStamp<br>Line1VCap/Complete<br>Line1Vcap/Run<br>Line1VFII/Run<br>Line1VFII/Run<br>UpdateFrequencyAlarm                                                          | 2008/01/29 13:07:34<br>0<br>0<br>0<br>0<br>0 | 00:00:00<br>00:00:00<br>00:00:00<br>00:00:00<br>00:00: | Good (Local override, Limit OK)<br>Good (Limit OK)<br>Good (Limit OK)<br>Good (Limit OK)<br>Good (Limit OK)<br>Good (Local override, Limit OK) |  |  |  |  |  |
| Add Items (Browse Server) Add Items (Manually) Add Items (Automatically) Remove Items                                                                                         |                                              |                                                        |                                                                                                    |  |  |  |  |  |
| 01/29/2008 13:09:27 : Developme                                                                                                    | nt Mode                                      |                                                        | 1                                                                                                    |  |  |  |  |  |

The list box below the tabs shows all of the tags OPCHub is configured to read from the selected server.

Configuration details are stored as project folders. This allows system integrators or large system managers to organize different setups for different systems into separate folders on the hard drive and easily switch between projects. Initially, OPCHub will start in Development mode with a default project folder:

#### C:\ScadaTEC\OPCHub\Projects\Project1

To create a new project, simply click **File | Load Project** and enter a new folder name where prompted:

After the project folder has been selected or created,

| 👂 OPCHub                 |                                       |                            |             |                             |
|--------------------------|---------------------------------------|----------------------------|-------------|-----------------------------|
| File Mode Co             | nfigure OPC Servers TTP Logs Option   | s Session Help             |             |                             |
| Load Project             | ub\Projects\Project1                  |                            |             |                             |
| Save Project             | DPC.1 \\DELL4700\Serck.ScxV60P        | CDA.MAIN.localhost         |             |                             |
| Program Info             | Current Value                         | Local Date/Time            | Last Status |                             |
| Exit Se                  | lect Directory                        |                            |             | erride, Limit OK)           |
| Line1\Cap\<br>Line1\Cap\ | rectoru Name:                         |                            |             |                             |
| Line1\Fill\R             | ScadaTEC\0PCHub\Projects\CentralScale | 4.                         |             |                             |
| UpdateFreq               |                                       |                            |             | erride, Limit OK)           |
| Di                       | irectories:                           | <u>Files: (*.*)</u>        |             | Color of the officer former |
|                          |                                       | ServerInfo.csv<br>Tags.csv |             |                             |
|                          |                                       | 1090.001                   |             |                             |
|                          | Projects                              |                            |             |                             |
| Add I                    | BenchTesting                          |                            |             | Remove Items                |
|                          | Project1                              | 1                          | _           |                             |
| 01/29/2008 :             |                                       | Drives:                    |             | 1.                          |
|                          |                                       | ) 🖃 c: []                  | -           |                             |
|                          |                                       | OK                         | Const       |                             |
|                          |                                       |                            | Lancel      |                             |

the next configuration step is to configure the server connections. To do this, click the **Configure OPC Servers** menu item from the top menu bar on the main window. OPCHub's Server Configuration feature has convenient

| 👂 Server Cor                    | ifiguration                                  |                                               |                            |                   |   |
|---------------------------------|----------------------------------------------|-----------------------------------------------|----------------------------|-------------------|---|
| Browse For New<br>Computer Name | Server Add Server (Mani                      | Jally) Remove Server                          | Edit Server Info<br>iption | Vendor            |   |
| Selec                           | t Browse Type                                |                                               |                            |                   |   |
|                                 | Browse For OPC Servers Or                    | n Local Computer                              |                            |                   |   |
| B                               | owse For OPC Servers On                      | Network Computer                              |                            |                   |   |
|                                 |                                              | Network Computer                              |                            |                   |   |
|                                 | Cancel                                       |                                               |                            |                   | 1 |
|                                 | Select Server                                |                                               |                            | 1                 |   |
|                                 | Prog ID                                      | User                                          | DA Support                 | Vendor            |   |
|                                 | NDI.SimulationSvr.1<br>CTAPILink.OpcServer.1 | NDI Simulation Server<br>CTAPILink OPC Server | DA1, DA2<br>DA1, DA2       | ScadaTEC          |   |
|                                 | Intellution.0PCiFIX.1                        | OPC Data Access 2                             | DA2                        |                   |   |
|                                 | UPCHB. TUpcServer.1<br>Breizekt TDeme 2.1    | My Upc Server                                 | DA1, DA2                   | Halimann Vander   |   |
|                                 | ScadaPhone OpcServ                           | ScadaPhone OPC S                              | DAT, DA2                   | ScadaTEC          |   |
|                                 | OPCHub.OpcServer.1                           | ScadaTEC OPCHub                               | DA1, DA2                   | ScadaTEC          |   |
|                                 | Intellution.iFixOPCClient                    | iFIX OPC Client Data                          | DA1, DA2                   | Intellution, Inc. |   |
|                                 | C C C C C C C                                | DELT C                                        | D14 D10                    | 0 I.TEC           | > |
|                                 |                                              |                                               |                            |                   |   |
|                                 |                                              | OK                                            | Cancel                     | 1                 |   |
|                                 |                                              |                                               |                            |                   |   |

browsing capabilities to assist in the selection of available OPC servers. After the desired servers have been specified, the next step is to browse for the tags you wish to monitor with OPCHub.

![](_page_3_Picture_0.jpeg)

In the preceding image, the **\\DELL4700\Citect.OPC.1** tab is selected, so clicking the **Add Items (Browse Server)** 

| File Mode Configure OPC Servers TTP Logs Options Session Help                                                                                                    | And the second second second second second second second second second second second second second second second |  |
|----------------------------------------------------------------------------------------------------|----------------------------------------------------------------------------------------------------|--|
|                                                                                                    |                                                                                                    |  |
| C:\ScadaTEC\OPCHub\Projects\CentralScada                                                                                                    |                                                                                                    |  |
| \\DELL4700\Serck.ScxV60PCDA.MAIN.localhost \\DELL4700\Citect.0PC.1                                                                                                    |                                                                                                    |  |
| Item Name Curr Ø OPC Tag Browser                                                                                                    |                                                                                                    |  |
| LastUpdateTimeStamp 2008 Analogs (12) Discretes (24) Strings (1)                                                                                                    |                                                                                                    |  |
| Image: Server in the server in the server |                                                                                                    |  |
| Image: Show Tags Already Being Used       Image: Wase Eilter       Hint       Select All       Image: Case Sensitive Filter                                                                                                    | Cancel                                                                                                    |  |

button initiated a browse of the Citect server. Note that the tags obtained by the browser are organized by data type to assist in the selection process; furthermore, the **OPC Tag Browser** employs a filter which can also be used to narrow down the list to aid in tag selection.

After the browsing is complete, OPCHub is ready to be placed in Run mode to commence polling. Setting up connections to TTP servers is equally easy.

## **OPCHub Run Mode Features**

When OPCHub is placed into Run mode, a polling list consisting of every tag from every server is scanned repeatedly. The frequency of polling can be modified by adjusting the **Scan Rate** settings available from the **Options** menu:

Other Run mode settings can be reached from the **Options | Warning** Limits menu item:

![](_page_3_Picture_8.jpeg)

## **OPCHub Logging**

OPCHub maintains multiple logs to track system activities. These logs can be displayed by clicking the desired items on the Logs pull down menu:

![](_page_3_Picture_11.jpeg)

## **OPCHub Console Security**

While in Run mode, OPCHub prevents unauthorized operators from modifying sensitive settings that could adversely impact performance. When a sensitive operation is attempted, a Supervisor Login window appears. The Supervisor Login window offers the option

| OPCHub                                                                                                    |                                                                                                    |                                                                                                    |                                                                                                    |                                                                                                    |                                                                                                    |                                                                                                    |
|----------------------------------------------------------------------------------------------------|----------------------------------------------------------------------------------------------------|----------------------------------------------------------------------------------------------------|----------------------------------------------------------------------------------------------------|----------------------------------------------------------------------------------------------------|----------------------------------------------------------------------------------------------------|----------------------------------------------------------------------------------------------------|
| ile Mode TTP                                                                                                    | Logs Options                                                                                                    | Session Help                                                                                                    | р                                                                                                    |                                                                                                    |                                                                                                    |                                                                                                    |
| \ScadaTEC\OPC                                                                                                    | Activity Log                                                                                                    | ła                                                                                                    |                                                                                                    |                                                                                                    |                                                                                                    |                                                                                                    |
| \DELL4700\Serc                                                                                                    | Performance                                                                                                    | Log alhost                                                                                                    | UNDELL4700\Cite                                                                                                    | ect.OPC.1 \                                                                                                    | Server1\TTP (ERROR)                                                                                                    |                                                                                                    |
| Item Name                                                                                                    | Response Lo                                                                                                    | g Value                                                                                                    | Local Time                                                                                                    |                                                                                                    | Last Status                                                                                                    |                                                                                                    |
| xample Projects.E                                                                                                    | Run Log                                                                                                    |                                                                                                    | 18:17:16                                                                                                    |                                                                                                    | Good (Limit OK)                                                                                                    | ~                                                                                                    |
| xample Projects.E                                                                                                    | Error Log                                                                                                    |                                                                                                    | 18:17:16                                                                                                    |                                                                                                    | Good (Limit OK)                                                                                                    |                                                                                                    |
| xample Projects.El                                                                                                    | lectricity. Liener                                                                                                    | 1                                                                                                    | 18:17:16                                                                                                    |                                                                                                    | Good (Limit UK)                                                                                                    |                                                                                                    |
| xample 2                                                                                                    | loodiolog. dionoliti                                                                                                    | à                                                                                                    | 10.10.50                                                                                                    |                                                                                                    | C L(L' ) OK)                                                                                                    |                                                                                                    |
| xample 👂 OPC                                                                                                    | Hub Run Log                                                                                                    |                                                                                                    |                                                                                                    |                                                                                                    |                                                                                                    | $\mathbf{X}$                                                                                                    |
| xample Main Wir                                                                                                    | ndow                                                                                                    |                                                                                                    |                                                                                                    |                                                                                                    |                                                                                                    |                                                                                                    |
| xample                                                                                                    | Bune) Ten 200                                                                                                    |                                                                                                    |                                                                                                    |                                                                                                    |                                                                                                    |                                                                                                    |
| xample Last 00                                                                                                    | fights   Top 55 r                                                                                                    | i 100 li li                                                                                                    | (A)                                                                                                    |                                                                                                    |                                                                                                    |                                                                                                    |
| xample I nis log                                                                                                    | lists the most rec                                                                                                    | ent 100 runs                                                                                                    | or this project (upda                                                                                                    | ited every 5 m                                                                                                    | nutesj                                                                                                    |                                                                                                    |
| Ad 2009/0                                                                                                    | 1729 @ 02:59:20<br>1729 @ 02:00:01                                                                                                    | 3: PRUGRAM :                                                                                                    | START                                                                                                    | 0.60 Minutes                                                                                                    | (Version 2.0.9.197)                                                                                                    | <b>a</b> 1                                                                                                    |
| 2003/0                                                                                                    | 1/20 @ 00:00:0                                                                                                    | 9 · PROCRAM                                                                                                    | CTADT                                                                                                    |                                                                                                    |                                                                                                    |                                                                                                    |
| 2003/0                                                                                                    | 1/29 @ 08:55.13                                                                                                    | 0 ABNORMAL                                                                                                    | SHUTDOWN                                                                                                    | 0.67 Minutes                                                                                                    | (Version 2.0.9.197)                                                                                                    |                                                                                                    |
|                                                                                                    |                                                                                                    |                                                                                                    |                                                                                                    |                                                                                                    |                                                                                                    |                                                                                                    |
| 2009/0                                                                                                    | 1/29 @ 09:02:49                                                                                                    | 3 : PROGRAM                                                                                                    | START                                                                                                    | 2.22110                                                                                                    | 2 N 222202                                                                                                    |                                                                                                    |
| 2009/0                                                                                                    | 1/29 @ 09:02:49                                                                                                    | 9 : PROGRAM                                                                                                    | START                                                                                                    | 8.97 Minutes                                                                                                    | [Version 2.0.9.198]                                                                                                    |                                                                                                    |
| 2009/0                                                                                                    | 11/29 @ 09:02:49<br>erformance L                                                                                                    | 9: PROGRAM                                                                                                    | START                                                                                                    | 8.97 Minutes                                                                                                    | (Version 2.0.9.198)                                                                                                    |                                                                                                    |
| 2009/0<br>2009/0<br>9000/0<br>9000/0<br>Main Window                                                                                                    | 11/29 @ 09:02:49<br>erformance L<br>fiew Archives                                                                                                    | 9: PROGRAM                                                                                                    | START                                                                                                    | 8.97 Minutes                                                                                                    | (Version 2.0.9.198)                                                                                                    |                                                                                                    |
| 2009/0     2009/0     2009/0     2009/0     Main Window V     2009/01/29 1                                                                                                    | 11/29 @ 09:02:49<br>erformance L<br>New Archives                                                                                                    | 9: PROGRAM                                                                                                    | START                                                                                                    | 8.97 Minutes                                                                                                    | (Version 2.0.9.198)                                                                                                    |                                                                                                    |
| 2009/0<br>2009/0<br>2009/0<br>Main Window V<br>2009/01/29 1<br>2009/01/29 1                                                                                                    | 11/29 @ 09:02:45<br><b>erformance L</b><br>New Archives<br>17: 39: 40.95<br>17: 47: 49.44                                                                                                    | 9: PROGRAM                                                                                                    | START<br>CLOD<br>OP (RunTime =<br>ART (Version                                                                                                    | 8.97 Minutes<br>7.75 Minu<br>2.0.9.19                                                                                                    | (Version 2.0.9.198)<br>tes)<br>9, CRC = CA350C98;                                                                                                    |                                                                                                    |
| 2009/0<br>2009/0<br>2009/0<br>Main Window V<br>2009/01/29 1<br>2009/01/29 1<br>2009/01/29 1                                                                                                    | 11/29 @ 09:02:43<br>erformance L<br>//ew Archives<br>17:39:40.95<br>17:47:49.44<br>17:48:00.33                                                                                                    | 9: PROGRAM<br>og<br>PROGRAM ST<br>PROGRAM ST.<br>CPU%= 3.6                                                                                                    | START<br>CTOP<br>OP (RunTime =<br>ART (Version :<br>WindowsMem()                                                                                                    | 8.97 Minutes<br>7.75 Minu<br>= 2.0.9.19<br>1B) = 9.2                                                                                                    | (Version 2.0.9.198)<br>tes)<br>9, CRC = CA350C9B;<br>Heap (Used/Size)                                                                                                    | )                                                                                                    |
| 2009/0<br><b>9 OPCHub P</b><br>Main Window W<br>2009/01/29 J<br>2009/01/29 J<br>2009/01/29 J<br>2009/01/29 J                                                                                                    | 11/29 @ 09:02:43<br>erformance L<br>//ew Archives<br>17: 39: 40. 95<br>17: 47: 49. 44<br>17: 48: 00. 33<br>17: 48: 03. 35                                                                                                    | 9: PROGRAM<br>og<br>PROGRAM ST<br>PROGRAM ST.<br>CPU%= 3.6<br>OPCHub is:                                                                                                    | START<br>CLOD<br>OP (RunTime =<br>ART (Version :<br>WindowsMem()<br>now in RUN MO)                                                                                                    | 8.97 Minutes<br>7.75 Minu<br>= 2.0.9.19<br>1B) = 9.2                                                                                                    | (Version 2.0.9.198)<br>tes)<br>9, CRC = CA350C9E;<br>Heap (Used/Size) :                                                                                                    | )<br>= 0.6/2.5                                                                                                    |
| 2009/0<br>2000/0<br>2000/0<br>2009/01/29 J<br>2009/01/29 J<br>2009/01/29 J<br>2009/01/29 J<br>2009/01/29 J                                                                                                    | 11/29 @ 09:02:45<br>erformance L<br>/iew Archives<br>17:39:40.95<br>17:49:44<br>17:48:00.33<br>17:48:03.35<br>17:49:00.49                                                                                                    | 9: PROGRAM<br>PROGRAM ST<br>PROGRAM ST<br>CPU%= 3.6<br>OPCHub is:<br>CPU%= 1.9                                                                                                    | OP (RunTime =<br>ART (Version :<br>WindowsHem()<br>NondowsHem()                                                                                                    | 8.97 Minutes<br>7.75 Minutes<br>= 2.0.9.19<br>108) = 9.2<br>08<br>109) = 23.6                                                                                                    | (Version 2.0.9.198)<br>tes)<br>9, CRC = CA350C9E;<br>Heap (Used/Size) *<br>Heap (Used/Size) *                                                                                                    | )<br>= 0.6/2.5<br>= 0.8/2.5                                                                                                    |
| 2009/0<br>2009/0<br>2009/0<br>Main Window V<br>2009/01/29 1<br>2009/01/29 1<br>2009/01/29 1<br>2009/01/29 1<br>2009/01/29 1<br>2009/01/29 1<br>2009/01/29 1                                                                                                    | 11/29 @ 09:02:45<br>erformance L<br>View Archives<br>17: 39: 40. 95<br>17: 47: 49. 44<br>17: 48: 00. 33<br>17: 48: 00. 49<br>17: 50: 00. 50                                                                                                    | 9: PROGRAM<br>1. DROCDAN<br>1. DROCDAN<br>1. DROCDAN<br>PROGRAM ST<br>CPU% = 3.6<br>0PCHub is:<br>CPU% = 1.9<br>CPU% = 0.3                                                                                                    | OP (RunTime =<br>ART (Version :<br>WindowsMem()<br>WindowsMem()<br>WindowsMem()                                                                                                    | 8.97 Minutes<br>7.75 Minutes<br>= 2.0.9.19<br>fB)= 9.2<br>)B<br>fB)= 23.6<br>fB)= 23.6                                                                                                    | (Version 2.0.9.198)<br>tes)<br>9, CRC = CA350C9E;<br>Heap (Used/Size):<br>Heap (Used/Size):<br>Heap (Used/Size):                                                                                                    | )<br>= 0.6/2.5<br>= 0.8/2.5<br>= 0.8/2.5                                                                                                    |
| 2009/01<br>2009/01<br>2009/01/29 11<br>2009/01/29 11<br>2009/01/29 11<br>2009/01/29 11<br>2009/01/29 11<br>2009/01/29 11<br>2009/01/29 11<br>2009/01/29 11<br>2009/01/29 11                                                                                                    | 1/23 @ 03:02:43<br>erformance L<br>liew Archives<br>17: 39: 40. 95<br>17: 47: 49. 44<br>17: 48: 00. 33<br>17: 48: 03. 35<br>17: 49: 00. 49                                                                                                    | 9: PROGRAM<br>7: PROGRAM ST<br>PROGRAM ST<br>PROGRAM ST<br>CPU%= 3.6<br>0PCHub is<br>CPU%= 0.3<br>CPU%= 0.3                                                                                                    | OP (RunTime =<br>ART (Version :<br>WindowsMem()<br>WindowsMem()<br>WindowsMem()<br>WindowsMem()                                                                                                    | 8.97 Minutes<br>7.75 Minutes<br>= 2.0.9.19<br>1B) = 9.2<br>>B<br>1B) = 23.6<br>1B) = 23.6<br>1B) = 23.6                                                                                                    | (Version 2.0.3.198)<br>tes)<br>9, CPC = CA350C9BE<br>Heap (Used/Size)<br>Heap (Used/Size)<br>Heap (Used/Size)<br>Heap (Used/Size)                                                                                                    | 0.6/2.5<br>= 0.8/2.5<br>= 0.8/2.5<br>= 0.8/2.5                                                                                                    |
| 2009/01/29 1<br>2009/01/29 1<br>2009/01/29 1<br>2009/01/29 1<br>2009/01/29 1<br>2009/01/29 1<br>2009/01/29 1<br>2009/01/29 1<br>2009/01/29 1<br>2009/01/29 1                                                                                                    | 11/29 @ 09:02.43<br>erformance L<br>Aiew Archives<br>17:39:40.95<br>17:47:49.44<br>17:48:00.33<br>17:48:00.33<br>17:48:00.49<br>17:50:00.49<br>17:52:00.49                                                                                                    | 9: PROGRAM<br>PROGRAM ST<br>PROGRAM ST<br>CPU%= 3.6<br>OPCHub is:<br>CPU%= 0.3<br>CPU%= 0.3<br>CPU%= 0.4                                                                                                    | OP (RunTime =<br>ART (Version<br>WindowsHeal)<br>WindowsHeal)<br>WindowsHeal<br>WindowsHeal)<br>WindowsHeal)                                                                                                    | 8.97 Minutes<br>7.75 Minutes<br>= 2.0.9.19<br>HB)= 9.2<br>DB<br>= 23.6<br>HB)= 23.6<br>HB)= 23.6<br>HB)= 23.6                                                                                                    | Version 2.0.3.198)<br>tes)<br>9, CRC = CA3SOC9E:<br>Heap (Used/Size)<br>Heap (Used/Size)<br>Heap (Used/Size)<br>Heap (Used/Size)<br>Heap (Used/Size)                                                                                                    | 0.6/2.5<br>= 0.8/2.5<br>= 0.8/2.5<br>= 0.8/2.5<br>= 0.8/2.5<br>= 0.8/2.5                                                                                                    |
| 2009/0           ØPCHub P           Main Window           2009/01/29 1           2009/01/29 1           2009/01/29 1           2009/01/29 1           2009/01/29 1           2009/01/29 1           2009/01/29 1           2009/01/29 1           2009/01/29 1           2009/01/29 1           2009/01/29 1           2009/01/29 1           2009/01/29 1           2009/01/29 1           2009/01/29 1           2009/01/29 1           2009/01/29 1                                                                                                    | 1/29 @ 09:02.45<br>erformance L<br>New Archives<br>17:39:40.95<br>17:47:49.44<br>17:48:00.33<br>17:48:00.33<br>17:48:00.33<br>17:49:00.49<br>17:52:00.49<br>17:52:00.49<br>17:52:00.49                                                                                                    | 9: PROGRAM<br>7: DROCRAM<br>9: DROCRAM ST<br>9: PROGRAM ST<br>9: PROGRAM ST<br>0: PUS = 3.6<br>0: PCHub 15<br>1: CPUS = 1.9<br>0: PUS = 0.3<br>0: PUS = 0.4<br>0: PUS = 0.4                                                                                                    | OP (RunTime =<br>ART (Version<br>WindowsHeal)<br>WindowsHeal<br>WindowsHeal<br>WindowsHeal<br>WindowsHeal<br>WindowsHeal                                                                                                    | 8.97 Minutes<br>7.75 Minutes<br>= 2.0.9.19<br>HB)= 9.2<br>DB<br>= 23.6<br>HB)= 23.6<br>HB)= 23.6<br>HB)= 23.6<br>HB)= 23.8                                                                                                    | <pre>Version 2 0.3.198)  fesp) f CRC = CA350C9E; Heap(Used/Size) Heap(Used/Size) Heap(Used/Size) Heap(Used/Size) Heap(Used/Size)</pre>                                                                                                    | 0 0.6/2.5<br>= 0.8/2.5<br>= 0.8/2.5<br>= 0.8/2.5<br>= 0.8/2.5<br>= 0.8/2.5                                                                                                    |
| 2009/0           OPCHub P           Main Window V           2009/01/29 J           2009/01/29 J                                                                                                    | 11/29 @ 09:02.4%                                                                                                    | 9: PROGRAM<br>7: PROGRAM ST<br>PROGRAM ST<br>PROGRAM ST<br>CPU%= 3.6<br>OPCHub is:<br>CPU%= 0.3<br>CPU%= 0.4<br>CPU%= 0.4<br>CPU%= 0.4                                                                                                    | OP (RunTime =<br>ART (Version )<br>WindowsHen ()<br>WindowsHen ()<br>WindowsHen ()<br>WindowsHen ()<br>WindowsHen ()<br>WindowsHen ()                                                                                                    | 8.97 Minutes<br>7.75 Minutes<br>109 = 9.2<br>109 = 9.2<br>109 = 23.6<br>109 = 23.6<br>109 = 23.6<br>109 = 23.6<br>109 = 23.8<br>109 = 23.8<br>109    | <pre>(Version 2.0.3.198) tes) 9, CPC = CA350C982; Heap (Used/Size); Heap (Used/Size)</pre> | )<br>= 0.6/2.5<br>= 0.8/2.5<br>= 0.8/2.5<br>= 0.8/2.5<br>= 0.8/2.5<br>= 0.8/2.5<br>= 0.8/2.5                                                                                                    |
| 2009/01/29 1<br>2009/01/29 1<br>2009/01/29 1<br>2009/01/29 1<br>2009/01/29 1<br>2009/01/29 1<br>2009/01/29 1<br>2009/01/29 1<br>2009/01/29 1<br>2009/01/29 1<br>2009/01/29 1<br>2009/01/29 1                                                                                                    | 11/29 @ 09:02.45<br>erformance L<br>fiew Archives<br>17:39:40.95<br>17:47:49.44<br>17:48:00.33<br>17:48:00.34<br>17:58:00.50<br>17:51:00.49<br>17:52:00.49<br>17:52:00.49<br>17:55:00.50                                                                                                    | 9: PROGRAM<br>7: PROGRAM ST<br>PROGRAM ST<br>CPU%= 3.6<br>OPCRub is :<br>CPU%= 1.9<br>CPU%= 0.3<br>CPU%= 0.3<br>CPU%= 0.4<br>CPU%= 0.4<br>CPU%= 0.4<br>CPU%= 0.4                                                                                                    | OP (RunTime =<br>ART (Version<br>WindowsHen)(<br>WindowsHen)(<br>WindowsHen)(<br>WindowsHen)(<br>WindowsHen)(<br>WindowsHen)(<br>WindowsHen)(<br>WindowsHen)(                                                                                                    | 8.97 Minutes<br>7.75 Minutes<br>128) = 9.2<br>128) = 9.2<br>129) = 23.6<br>129) = 23.6<br>129) = 23.6<br>129) = 23.6<br>129) = 23.8<br>129) = 23.8<br>129) = 23.8<br>129) = 23.8<br>129) = 23.8                                                                                                    | <pre>Version 2.0.3.198) tes) fes) Heap (Used/Size) Heap (Used/Size) Heap (Used/Size) Heap (Used/Size) Heap (Used/Size) Heap (Used/Size) Heap (Used/Size) Heap (Used/Size)</pre>                                                                                                    | 0<br>0.6/2.5<br>0.8/2.5<br>0.8/2.5<br>0.8/2.5<br>0.8/2.5<br>0.8/2.5<br>0.8/2.5<br>0.8/2.5<br>0.8/2.5<br>0.8/2.5                                                                                                    |
| 2009/01/29 1<br>2009/01/29 1<br>2009/01/29 1<br>2009/01/29 1<br>2009/01/29 1<br>2009/01/29 1<br>2009/01/29 1<br>2009/01/29 1<br>2009/01/29 1<br>2009/01/29 1<br>2009/01/29 1<br>2009/01/29 1<br>2009/01/29 1<br>2009/01/29 1                                                                                                    | 11/29 @ 09:02:45<br>erformance L<br>liew Archives<br>17:39:40.95<br>17:47:49.44<br>17:48:00.33<br>17:48:00.49<br>17:50:00.49<br>17:50:00.49<br>17:52:00.49<br>17:52:00.49<br>17:53:00.50<br>17:55:00.49<br>17:55:00.50                                                                                                    | 3: PROGRAM<br>PROGRAM ST<br>PROGRAM ST<br>PROGRAM ST<br>CPU%= 3.6<br>OPCHub is<br>CPU%= 0.3<br>CPU%= 0.4<br>CPU%= 0.4                                                                                                    | OP (RunTime =<br>ART (Version =<br>WindowsHen ()<br>WindowsHen ()<br>WindowsHen ()<br>WindowsHen ()<br>WindowsHen ()<br>WindowsHen ()<br>WindowsHen ()<br>WindowsHen ()<br>WindowsHen ()                                                                                        | 8.97 Minutes<br>7.75 Hinue<br>2.0.9.19<br>10) = 9.2<br>10) = 23.6<br>10) = 23.6<br>10) = 23.6<br>10) = 23.6<br>10) = 23.8<br>10) = 23.8<br>10) = 2   | <pre>Version 2 0.3.198)  fesp) GRC = CA350C9E; Heap(Used/Size)+ Heap(Used/Size)+ Heap(Used/</pre> | 0.6/2.5<br>0.8/2.5<br>0.8/2.5<br>0.8/2.5<br>0.8/2.5<br>0.8/2.5<br>0.8/2.5<br>0.8/2.5<br>0.8/2.5<br>0.8/2.5<br>0.8/2.5                                                                                                    |
| 2009/01<br>2009/01/29 1<br>2009/01/29 1<br>2009/01/29 1<br>2009/01/29 1<br>2009/01/29 1<br>2009/01/29 1<br>2009/01/29 1<br>2009/01/29 1<br>2009/01/29 1<br>2009/01/29 1<br>2009/01/29 1<br>2009/01/29 1<br>2009/01/29 1<br>2009/01/29 1<br>2009/01/29 1<br>2009/01/29 1                                                                                                    | 11/29 @ 09:02.4%                                                                                                    | 9: PROGRAM<br>- DROCRAM ST<br>PROCRAM ST<br>PROCRAM ST<br>CPU4 3.6<br>OPCHub is<br>CPU4 0.3<br>CPU4 0.3<br>CPU4 0.3<br>CPU4 0.4<br>CPU4 0.4<br>CPU4                                              | OP (RunTime =<br>ART (Version :<br>WindowsHen()<br>WindowsHen()<br>WindowsHen()<br>WindowsHen()<br>WindowsHen()<br>WindowsHen()<br>WindowsHen()<br>WindowsHen()<br>WindowsHen()<br>WindowsHen()<br>WindowsHen()                                                                 | 8.97 Minutes<br>7.75 Himu<br>= 2.0.9.19<br>HB) = 9.2<br>>B<br>HB) = 23.6<br>HB) = 23.6<br>HB) = 23.6<br>HB) = 23.8<br>HB) = 23.8<br>HB | <pre>(Version 2.0.3.198) (Version 2.0.3.198) (</pre> | <ul> <li>0.6/2.5</li> <li>0.8/2.5</li> <li>0.8/2.5</li> <li>0.8/2.5</li> <li>0.8/2.5</li> <li>0.8/2.5</li> <li>0.8/2.5</li> <li>0.8/2.5</li> <li>0.8/2.5</li> <li>0.8/2.5</li> <li>0.8/2.5</li> <li>0.8/2.5</li> <li>0.8/2.5</li> <li>0.8/2.5</li> <li>0.8/2.5</li> <li>0.8/2.5</li> </ul>                                                                                                    |
| 2009/01/29 1     2009/01/29 1     2009/01/29 1     2009/01/29 1     2009/01/29 1     2009/01/29 1     2009/01/29 1     2009/01/29 1     2009/01/29 1     2009/01/29 1     2009/01/29 1     2009/01/29 1     2009/01/29 1     2009/01/29 1     2009/01/29 1     2009/01/29 1     2009/01/29 1     2009/01/29 1     2009/01/29 1     2009/01/29 1     2009/01/29 1     2009/01/29 1     2009/01/29 1     2009/01/29 1     2009/01/29 1     2009/01/29 1     2009/01/29 1     2009/01/29 1     2009/01/29 1     2009/01/29 1     2009/01/29 1     2009/01/29 1     2009/01/29 1     2009/01/29 1     2009/01/29 1     2009/01/29 1     2009/01/29 1     2009/01/29 1     2009/01/29 1     2009/01/29 1     2009/01/29 1     2009/01/29 1     2009/01/29 1     2009/01/29 1     2009/01/29 1     2009/01/29 1     2009/01/29 1     2009/01/29 1     2009/01/29 1     2009/01/29 1     2009/01/29 1     2009/01/29 1     2009/01/29 1     2009/01/29 1     2009/01/29 1     2009/01/29 1     2009/01/29 1     2009/01/29 1     2009/01/29 1     2009/01/29 1     2009/01/29 1     2009/01/29 1     2009/01/29 1     2009/01/29 1     2009/01/29 1     2009/01/29 1     2009/01/29 1     2009/01/29 1     2009/01/29 1     2009/01/29 1     2009/01/29 1     2009/01/29 1     2009/01/29 1     2009/01/29 1     2009/01/29 1     2009/01/29 1     2009/01/29 1     2009/01/29 1     2009/01/29 1     2009/01/29 1     2009/01/29 1     2009/01/29 1     2009/01/29 1     2009/01/29 1     2009/01/29 1     2009/01/29 1     2009/01/29 1     2009/01/29 1     2009/01/29 1     2009/01/29 1     2009/01/29 1     2009/01/29 1     2009/01/29 1     2009/01/29 1     2009/01/29 1     2009/01/29 1     2009/01/29 1     2009/01/29 1     2009/01/29 1     2009/01/29 1     2009/01/29 1     2009/01/29 1     2009/01/29 1     2009/01/29 1     2009/01/29 1     2009/01/29 1     2009/01/29 1     2009/01/29 1     2009/01/29 1     2009/01/29 1     2009/01/29 1     2009/01/29 1     2009/01/29 1     2009/01/29 1     2009/01/29 1     2009/01/29 1     2009/01/29 1     2009/01/29 1     2009/01/29 1     2009/01/29 1     2 | 11/29 0 09.02 43<br>11/29 0 09.11/2<br><b>erformance L</b><br><b>hew Archives</b><br>17:39:40.95<br>17:47:49.44<br>17:48:00.33<br>17:48:00.33<br>17:48:00.39<br>17:50:00.49<br>17:52:00.49<br>17:53:00.50<br>17:55:00.50<br>17:55:00.50<br>17:55:00.50<br>17:55:00.50                                                                                                    | 3: PROGRAM<br>- DROCRAM ST<br>- DROCRAM ST<br>- DROCRAM ST<br>- DROCRAM ST<br>- CPU5= 0.3<br>- CPU5= 0.3<br>- CPU5= 0.4<br>- CPU5= 0.4<br>- CPU5= 0.4<br>- CPU5= 0.4<br>- CPU5= 0.4<br>- CPU5= 0.4<br>- CPU5= 0.4<br>- CPU5= 0.4<br>- CPU5= 0.5<br>- CPU5= 0.5<br>-                                                                                                    | OP (hunTime =<br>ART (Version<br>WindowsHen()<br>WindowsHen()<br>WindowsHen()<br>WindowsHen()<br>WindowsHen()<br>WindowsHen()<br>WindowsHen()<br>WindowsHen()<br>WindowsHen()<br>WindowsHen()<br>WindowsHen()<br>WindowsHen()                                                   | 8.97 Minutes<br>7.75 Hinue<br>= 2.0.9.19<br>HB) = 9.2<br>HB) = 23.6<br>HB) = 23.6<br>HB) = 23.8<br>HB) = 23.8<br>HB) =   | <pre>Version 2.0.3.198) tes) Heap (Used/Size) Heap (Used/Size) Heap (Used/</pre> | - 0.6/2.5<br>= 0.8/2.5<br>= 0.8/2.5<br>= 0.8/2.5<br>= 0.8/2.5<br>= 0.8/2.5<br>= 0.8/2.5<br>= 0.8/2.5<br>= 0.8/2.5<br>= 0.8/2.5<br>= 0.8/2.5<br>= 0.8/2.5                                                                                                    |
| 2009/01/29 1<br>2009/01/29 1<br>2009/01/29 1<br>2009/01/29 1<br>2009/01/29 1<br>2009/01/29 1<br>2009/01/29 1<br>2009/01/29 1<br>2009/01/29 1<br>2009/01/29 1<br>2009/01/29 1<br>2009/01/29 1<br>2009/01/29 1<br>2009/01/29 1<br>2009/01/29 1                                                                                                    | 11/23 @ 09.024<br>11/23 @ 09.024<br>11/23 @ 09.024<br>11/23 @ 00.014<br>11/23 @ 00.014<br>11/23 @ 00.014<br>11/23 @ 00.014<br>11/24 @ 00.03<br>11/24 @ 00.04<br>11/25 @ 00.05<br>11/25 @ 00.05 | 9: PROGRAM<br>7: DROCRAM ST<br>9ROCRAM ST<br>9ROCRAM ST<br>9ROCRAM ST<br>070418 - 1.9<br>070418 - 1.9<br>070418 - 1.9<br>070418 - 0.4<br>070418 - 0.4<br>070418 -                                                                                                    | OP (RunTime =<br>ART (Version +<br>WindowsHen ()<br>WindowsHen ()<br>WindowsHen ()<br>WindowsHen ()<br>WindowsHen ()<br>WindowsHen ()<br>WindowsHen ()<br>WindowsHen ()<br>WindowsHen ()<br>WindowsHen ()<br>WindowsHen ()<br>WindowsHen ()<br>WindowsHen ()<br>WindowsHen ()   | 8.97 Minutes<br>7.75 Hinut<br>= 2.0.9.19<br>HB) = 9.2<br>HB) = 23.6<br>HB) = 23.6<br>HB) = 23.6<br>HB) = 23.6<br>HB) = 23.8<br>HB) = 23.8<br>HB) =   | <pre>Version 2.0.3.198)  fesp) GRC = CA350C9E; Heap(Used/Size)+ Heap(Used/Size)+ Heap(Used/</pre> | 0 0.6/2.5<br>= 0.8/2.5<br>= 0.8/2.5<br>= 0.8/2.5<br>= 0.8/2.5<br>= 0.8/2.5<br>= 0.8/2.5<br>= 0.8/2.5<br>= 0.8/2.5<br>= 0.8/2.5<br>= 0.8/2.5                                                                                                    |
| 2009/01/29 1     2009/01/29 1     2009/01/29 1     2009/01/29 1     2009/01/29 1     2009/01/29 1     2009/01/29 1     2009/01/29 1     2009/01/29 1     2009/01/29 1     2009/01/29 1     2009/01/29 1     2009/01/29 1     2009/01/29 1     2009/01/29 1     2009/01/29 1     2009/01/29 1     2009/01/29 1     2009/01/29 1     2009/01/29 1     2009/01/29 1     2009/01/29 1     2009/01/29 1     2009/01/29 1     2009/01/29 1     2009/01/29 1     2009/01/29 1     2009/01/29 1     2009/01/29 1     2009/01/29 1     2009/01/29 1     2009/01/29 1     2009/01/29 1     2009/01/29 1     2009/01/29 1     2009/01/29 1     2009/01/29 1     2009/01/29 1     2009/01/29 1     2009/01/29 1     2009/01/29 1     2009/01/29 1     2009/01/29 1     2009/01/29 1     2009/01/29 1     2009/01/29 1     2009/01/29 1     2009/01/29 1     2009/01/29 1     2009/01/29 1     2009/01/29 1     2009/01/29 1     2009/01/29 1     2009/01/29 1     2009/01/29 1     2009/01/29 1     2009/01/29 1     2009/01/29 1     2009/01/29 1     2009/01/29 1     2009/01/29 1     2009/01/29 1     2009/01/29 1     2009/01/29 1     2009/01/29 1     2009/01/29 1     2009/01/29 1     2009/01/29 1     2009/01/29 1     2009/01/29 1     2009/01/29 1     2009/01/29 1     2009/01/29 1     2009/01/29 1     2009/01/29 1     2009/01/29 1     2009/01/29 1     2009/01/29 1     2009/01/29 1     2009/01/29 1     2009/01/29 1     2009/01/29 1     2009/01/29 1     2009/01/29 1     2009/01/29 1     2009/01/29 1     2009/01/29 1     2009/01/29 1     2009/01/29 1     2009/01/29 1     2009/01/29 1     2009/01/29 1     2009/01/29 1     2009/01/29 1     2009/01/29 1     2009/01/29 1     2009/01/29 1     2009/01/29 1     2009/01/29 1     2009/01/29 1     2009/01/29 1     2009/01/29 1     2009/01/29 1     2009/01/29 1     2009/01/29 1     2009/01/29 1     2009/01/29 1     2009/01/29 1     2009/01/29 1     2009/01/29 1     2009/01/29 1     2009/01/29 1     2009/01/29 1     2009/01/29 1     2009/01/29 1     2009/01/29 1     2009/01/29 1     2009/01/29 1     2009/01/29 1     2009/01/29 1     2 | 11/23 @ 09.024%                                                                                                    | 3: PROGRAM<br>7: DROGRAM ST<br>PROGRAM ST<br>PROGRAM ST<br>PROGRAM ST<br>CPU%= 0.4<br>CPU%= 0.4<br>CPU%= 0.4<br>CPU%= 0.4<br>CPU%= 0.4<br>CPU%= 0.4<br>CPU%= 0.4<br>CPU%= 0.4<br>CPU%= 0.5<br>CPU%= 0.5<br>CPU                                                                                 | OP (RunTime =<br>ART (Version :<br>WindowsHen()<br>WindowsHen()<br>WindowsHen()<br>WindowsHen()<br>WindowsHen()<br>WindowsHen()<br>WindowsHen()<br>WindowsHen()<br>WindowsHen()<br>WindowsHen()<br>WindowsHen()<br>WindowsHen()<br>WindowsHen()<br>WindowsHen()                 | 8.97 Minutes<br>7.75 Hinue<br>2.0.9.19<br>Bb) = 9.2<br>2.<br>Bb) = 23.6<br>Bb) = 23.6<br>Bb) = 23.6<br>Bb) = 23.8<br>Bb) = 23.8<br>Bb) | <pre>Version 2.0.3.198) tes) , CRC = CA3SOCOSE Heap (Used/Size)* Heap (Used/Size)* H</pre> | 0<br>0.6/2.5<br>0.8/2.5<br>0.8/2.5 |
| 2009/01/29 1     2009/01/29 1     2009/01/29 1     2009/01/29 1     2009/01/29 1     2009/01/29 1     2009/01/29 1     2009/01/29 1     2009/01/29 1     2009/01/29 1     2009/01/29 1     2009/01/29 1     2009/01/29 1     2009/01/29 1     2009/01/29 1     2009/01/29 1     2009/01/29 1     2009/01/29 1     2009/01/29 1     2009/01/29 1     2009/01/29 1     2009/01/29 1     2009/01/29 1     2009/01/29 1     2009/01/29 1     2009/01/29 1     2009/01/29 1     2009/01/29 1     2009/01/29 1     2009/01/29 1     2009/01/29 1     2009/01/29 1     2009/01/29 1     2009/01/29 1     2009/01/29 1     2009/01/29 1     2009/01/29 1     2009/01/29 1     2009/01/29 1     2009/01/29 1     2009/01/29 1     2009/01/29 1     2009/01/29 1     2009/01/29 1     2009/01/29 1     2009/01/29 1     2009/01/29 1     2009/01/29 1     2009/01/29 1     2009/01/29 1     2009/01/29 1     2009/01/29 1     2009/01/29 1     2009/01/29 1     2009/01/29 1     2009/01/29 1     2009/01/29 1     2009/01/29 1     2009/01/29 1     2009/01/29 1     2009/01/29 1     2009/01/29 1     2009/01/29 1     2009/01/29 1     2009/01/29 1     2009/01/29 1     2009/01/29 1     2009/01/29 1     2009/01/29 1     2009/01/29 1     2009/01/29 1     2009/01/29 1     2009/01/29 1     2009/01/29 1     2009/01/29 1     2009/01/29 1     2009/01/29 1     2009/01/29 1     2009/01/29 1     2009/01/29 1     2009/01/29 1     2009/01/29 1     2009/01/29 1     2009/01/29 1     2009/01/29 1     2009/01/29 1     2009/01/29 1     2009/01/29 1     2009/01/29 1     2009/01/29 1     2009/01/29 1     2009/01/29 1     2009/01/29 1     2009/01/29 1     2009/01/29 1     2009/01/29 1     2009/01/29 1     2009/01/29 1     2009/01/29 1     2009/01/29 1     2009/01/29 1     2009/01/29 1     2009/01/29 1     2009/01/29 1     2009/01/29 1     2009/01/29 1     2009/01/29 1     2009/01/29 1     2009/01/29 1     2009/01/29 1     2009/01/29 1     2009/01/29 1     2009/01/29 1     2009/01/29 1     2009/01/29 1     2009/01/29 1     2009/01/29 1     2009/01/29 1     2009/01/29 1     2009/01/29 1     2 | 11/23 @ 09.024%<br>17.02 @ 09.024%<br>17.03 @ 00.11 C<br>17.03 @ 00.11 C<br>17.03 @ 00.11 C<br>17.03 @ 00.11 C<br>17.04 0.00.33<br>17.48 0.00.33<br>17.48 0.00.30<br>17.58 0.00 .49<br>17.58 0.00 .49<br>18.00 0.00 .52<br>18.00 0.00 .54<br>18.00 0.00 .54<br>18.00 0.54<br>18.00 0.00 .54                 | 3: PROGRAM<br>- COULT<br>- COULT | OP (hunTime =<br>ART (Version =<br>WindowsHen()<br>WindowsHen()<br>WindowsHen()<br>WindowsHen()<br>WindowsHen()<br>WindowsHen()<br>WindowsHen()<br>WindowsHen()<br>WindowsHen()<br>WindowsHen()<br>WindowsHen()<br>WindowsHen()<br>WindowsHen()<br>WindowsHen()<br>WindowsHen() | 8.97 Minutes<br>7.75 Minutes<br>2.0.9.19<br>19:9.2<br>19:19:23.6<br>19:19:23.6<br>19:19:23.6<br>19:19:23.6<br>19:19:23.8<br>19:19:23.8<br>19:19:25.8<br>19:19:25.8<br>19:19:25   | <pre>Version 2.0.3.198) tes) Heap (Used/Size) Heap (Used/Size) Heap (Used/</pre> | 0<br>0.6/2.5<br>0.8/2.5<br>0.8/2.5<br>0.8/2.5<br>0.8/2.5<br>0.8/2.5<br>0.8/2.5<br>0.8/2.5<br>0.8/2.5<br>0.8/2.5<br>0.8/2.5<br>0.8/2.5<br>0.8/2.5<br>0.8/2.5<br>0.8/2.5<br>0.8/2.5<br>0.8/2.5<br>0.8/2.5<br>0.8/2.5                                                                                                    |

![](_page_4_Picture_0.jpeg)

of merely allowing the attempted action or of starting a timed session; during a session, passwords aren't repetitively requested if numerous protected actions need to be performed.

After the authorized user is finished making adjustments, he can log out via the **Supervisor Session** window or simply allow the session to expire.

| 👂 ОРСНи                                              | ıb                                                                                     |                |                |                                              |                 |                                                  |                               |   |
|------------------------------------------------------|----------------------------------------------------------------------------------------|----------------|----------------|----------------------------------------------|-----------------|--------------------------------------------------|-------------------------------|---|
| File Mode                                            | TTP Logs Options Se                                                                    | ssion H        | elp            |                                              |                 |                                                  |                               |   |
| C:\ScadaTE                                           | C\OPCHub\Projects\Centra                                                               | Supar          | dear S         | orgion                                       |                 |                                                  |                               |   |
| VDELL470                                             | 00\Serck.ScxV60PCDA.MAI                                                                | Super          | VISUI 3        | ession                                       |                 | Server1\TTP                                      | (ERROR)                       |   |
| Item Name                                            | 0                                                                                      | Status         | Active         | . 0.67 minu                                  | tes remaining   | Last Sta                                         | tus                           |   |
| Example Pro<br>Example Pro<br>Example Pro            | ojects.Electricity.Gener 1<br>ojects.Electricity.Gener 1<br>ojects.Electricity.Gener 1 | Log            | In _           | Log Out                                      | <u> </u>        | Good (Lin<br>Good (Lin<br>Good (Lin              | nit OK)<br>nit OK)<br>nit OK) | ^ |
| Example Pr                                           | Supervisor Login                                                                       | ×              |                | 18:57:49                                     |                 | Good (Lin<br>Good (Lin                           | nit OK)<br>ait OK)            |   |
| Example Pr<br>Example Pr<br>Example Pr<br>Example Pr | Supervisor access required<br>Run mode                                                 | l to exit      |                | 18:57:49<br>18:57:49<br>18:57:49<br>18:57:49 |                 | Good (Lin<br>Good (Lin<br>Good (Lin<br>Good (Lin | nit OK)<br>nit OK)<br>nit OK) |   |
| Example Pr<br>Example Pr<br>Example Pr               | Supervisor Password                                                                    | ₹ <u>H</u> ide | 94229<br>28634 | 18:57:49<br>18:57:49<br>18:57:49             |                 | Good (Lin<br>Good (Lin<br>Good (Lin              | nit OK)<br>nit OK)<br>nit OK) | ~ |
| Add                                                  |                                                                                        |                | (Manu          | ally)                                        | Add Items (Auto | omatically)                                      | Remove Items                  |   |
| 01/29/2009                                           | <ul> <li><u>Start a session</u></li> <li><u>Grant access (no sessi</u></li> </ul>      | on)            |                |                                              |                 |                                                  |                               |   |
|                                                      | Session Length : 5 minutes                                                             | •              |                |                                              |                 |                                                  |                               |   |
|                                                      | <u> </u>                                                                               | ncel           |                |                                              |                 |                                                  |                               |   |

## **OPCHub Free Trial**

OPCHub can be downloaded for free from our website at **http://www.ScadaTEC.com**. An unauthorized trial installation of OPCHub is fully functional for up to one hour per run so that you can test OPCHub in conjunction with your SCADA system and "try before you buy". If you have any questions please contact **Sales@ScadaTEC.com**.